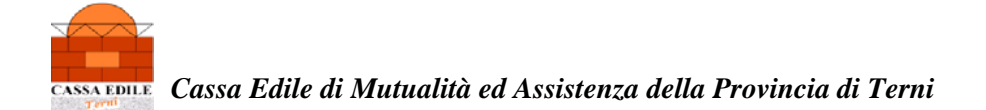

# CAMPI DA COMPILARE PER L'INVIO DEL DURC TRAMITE PEC LAVORI PRIVATI (QUADRO "C")

# ESEMPIO DI RICHIESTA DA PARTE DELL'IMPRESA DI DURC PER "LAVORI PRIVATI IN EDILIZIA"

| 🏉 Richiesta - Windows Inter                                                                                                    | rnet Explorer                                                                                                    |                                                                                                    |                                          |
|----------------------------------------------------------------------------------------------------|----------------------------------------------------------------------------------------------------|----------------------------------------------------------------------------------------------------|------------------------------------------|
| GO + E http://www.soo                                                                                                    | ortelounicoprevidenziale.it/DURCWeb/setupDraft.do?method=                                                                                                    | draftRaquestDetals&requestId=16196870                                                                               | 💌 🤧 🔀 Gocgle                             |
| Fle Modifica Visualizza Prefe                                                                                                    | eriti Strumenti ?                                                                                                    |                                                                                                    |                                          |
| 🚖 🛠 🌈 Richiesta                                                                                                    |                                                                                                    |                                                                                                    | 🟠 🔹 🔝 👘 🖶 🔹 🔂 Fagna 🔹 🎯 Strumenti 👻      |
| Inail   Irps   Casse [                                                                                                    | Edii                                                                                                    | Sportello Unico Previdenziale                                                                                       | Servizi e-gov 🙆 🗅                        |
| DURC                                                                                                    |                                                                                                    | Documento                                                                                                    | Unico Regolarità Contributiva            |
| lunedi, 12 settembre 2011                                                                                                    |                                                                                                    | Info   Assistenza   A+ A- A   Alto                                                                                  | contrasto   Solo testo   <u>Uscita</u> 🔤 |
| Utente:<br>Pratiche<br>Richiesta<br>In Bozza<br>Istruttoria<br>Validazione<br>Riascio Certificati<br>Consultazione<br>Da correggere<br>Ristampa DURC<br>Liste<br>Messaggi<br>Profilo | ( Consultatore Compilatore Istruttore Valida<br>R chiesta Vichiedenta - Impresa Enti Inoloco<br>Tipo Richiedente Azienda () Stazione<br>Appalto pubblico di Lavori () Fornitur<br>Per* LAVORI PRIVATI IN EDILIZIA<br>* Campo obbligatorio | atore ) Cassa Edile - TROO - C.E. DI TERNI (TR)<br>a<br>e Appaltante/PA O SOA O<br>re O Servizi O Altra tipologia O |                                          |

### SEZIONE RELATIVA AI DATI DELL'IMPRESA E ALL'INDICAZIONE DEL RECAPITO DEL DURC VIA PEC

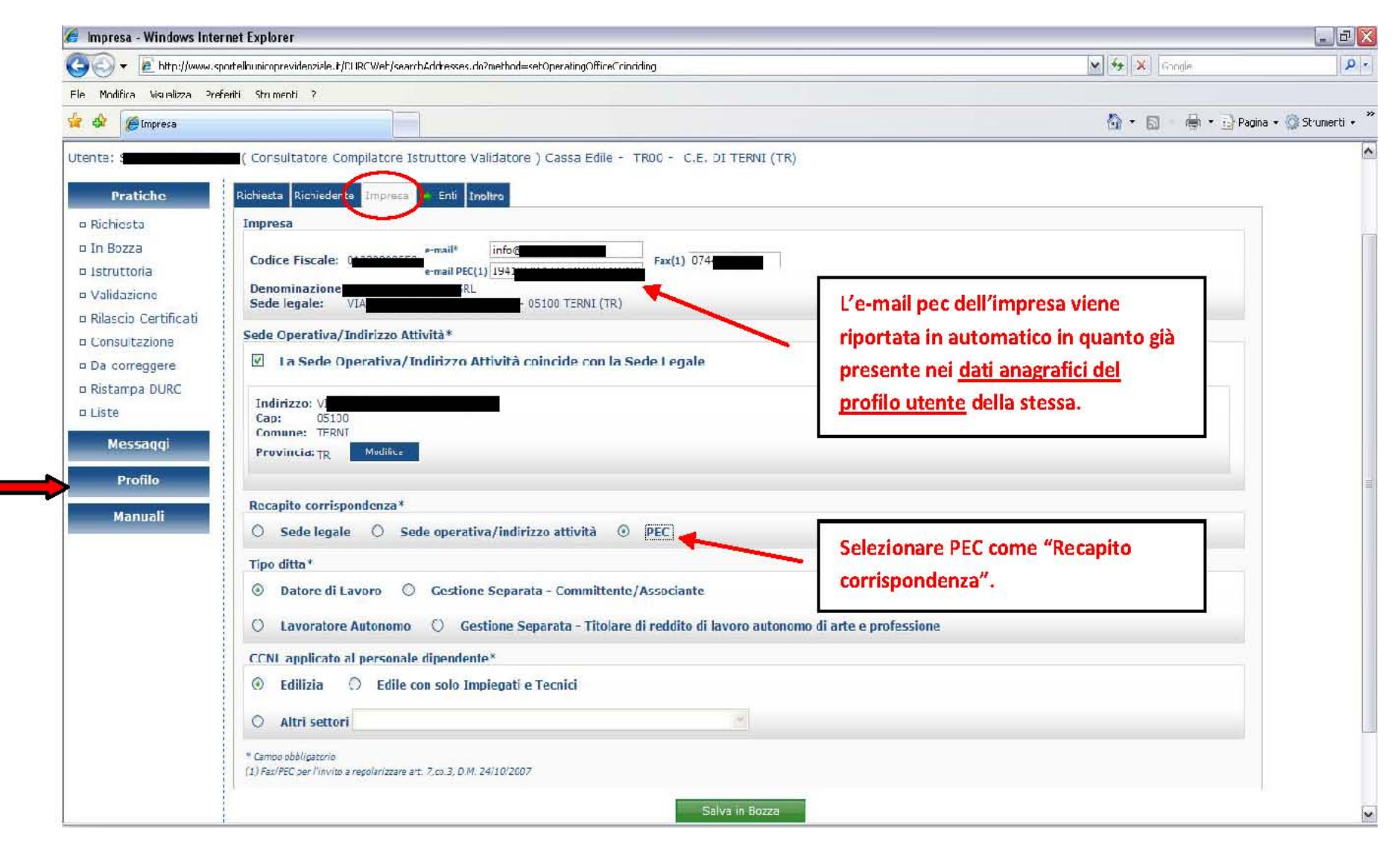

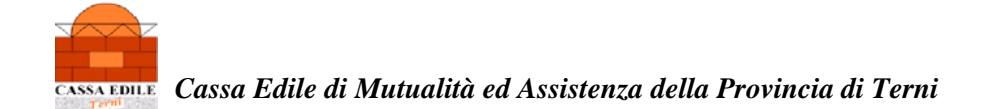

### PROCEDERE COMPILANDO TUTTI GLI ALTRI CAMPI E SEZIONI CON I DATI RICHIESTI Sezione dati "INAIL"

| 🏉 Sede INAIL - Windows Inte                                                                                                    | rnet Explorer                |                                  |                                  |                 |             |                |            | _ 7 🛛                    |
|----------------------------------------------------------------------------------------------------|------------------------------|----------------------------------|----------------------------------|-----------------|-------------|----------------|------------|--------------------------|
| CO V D http://www.sportellouricoprevidenziale.it/DJRC/web/setupRequest.dc?method=setupInstituteINAIL8xtabSelected=institutesTab |                              |                                  |                                  | Google          |             | <b> </b>       |            |                          |
| File Modfica Visualizza Preferi                                                                                                 | iti Strumenti ?              |                                  |                                  |                 |             |                |            |                          |
| 😭 🍄 🌈 Sede IVA'L                                                                                                    |                              |                                  |                                  |                 |             | 🔂 • 🖬          | - @ • Q    | Pagina 🔹 🎯 Strumerti 🔹 🎽 |
| Inail   Inps   Casse E                                                                                                    | dili                         |                                  | Sportello Unico Previdenziale    |                 |             |                |            | Sarvizi e-gov 🎡 ≏        |
| DURC                                                                                                    |                              |                                  |                                  |                 | Docum       | ento Unico R   | egolarità  | Contributiva             |
| lunedi, 12 settembre 2011                                                                                                    |                              |                                  | 1                                | nfo   Assistenz | a   A+ A- A | Alto contrasto | Solo testo | <u>Uscita</u>            |
| Utente: s                                                                                                    | ( Consultatore Compilatore   | Istruttore Validatore ) Cassa Ed | dile - TROO - C.E. DI TERNI (TR) |                 |             |                |            |                          |
| Pratiche                                                                                                    | Richiesta Richiedente Impres | a 📫 Ent. Dioltro                 |                                  |                 |             |                |            |                          |
| = Richiesta                                                                                                    |                              |                                  |                                  |                 |             |                |            |                          |
| 🗆 In Bozza                                                                                                    | ineli 🔤 inps 💼 Cassa Edi     |                                  |                                  |                 |             |                |            |                          |
| 🗆 Istruttoria                                                                                                    | Codice Ditta                 | Sede competente 22200 - TE       | RNI                              |                 |             |                |            |                          |
| Validazione                                                                                                    | Posizioni Assicurative Te    | rritoriali                       |                                  |                 |             |                |            |                          |
| 🗆 Rilascio Certificat                                                                                                    | N. PAT                       | Dala inizio                      | Data cessazione                  | Comun           | 2           | Provincia      |            |                          |
|                                                                                                    | 91 2 92 9                    | 26/09/2005<br>02/01/2007         |                                  | TERNI           |             | TR.<br>TR      |            |                          |
| n Ristampa DURC                                                                                                    | 97 19                        | 07/07/2007                       |                                  | TERNI           |             | TR.            |            |                          |
| a Liste                                                                                                    |                              |                                  |                                  |                 |             |                |            |                          |
| Messaggi                                                                                                    |                              |                                  |                                  |                 |             |                |            |                          |
|                                                                                                    |                              |                                  |                                  |                 |             |                |            |                          |
| Profilo                                                                                                    |                              |                                  |                                  |                 |             |                |            |                          |
| Manuali                                                                                                    |                              |                                  | Salva in Bozza                   |                 |             |                |            |                          |
|                                                                                                    |                              |                                  |                                  |                 |             |                |            |                          |
|                                                                                                    |                              |                                  |                                  |                 |             |                |            |                          |
|                                                                                                    |                              |                                  |                                  |                 |             |                |            |                          |
|                                                                                                    |                              |                                  |                                  |                 |             |                |            |                          |
|                                                                                                    |                              |                                  |                                  |                 |             |                |            |                          |
|                                                                                                    |                              |                                  |                                  |                 |             |                |            |                          |
|                                                                                                    |                              |                                  |                                  |                 |             |                |            | <b>v</b>                 |

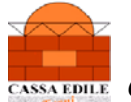

CASSA EDILE Cassa Edile di Mutualità ed Assistenza della Provincia di Terni

# Sezione dati "INPS"

| 🟉 Sede INPS - Windows Internet Explorer                                                                                                    |                                                                                                    |                                                    |                              |
|----------------------------------------------------------------------------------------------------|----------------------------------------------------------------------------------------------------|----------------------------------------------------|------------------------------|
| COO - Dttp://www.sportellounicoprevidenziale.it/D_IR:?Web/set                                                                                                    | 💌 😽 🔀 Google                                                                                                    | - ۵                                                |                              |
| File Modfica Visualizza Preferbi Strumenti ?                                                                                                    |                                                                                                    |                                                    |                              |
| 😭 🍪 🍘 Sede INPS                                                                                                    |                                                                                                    | 🙆 • 🗟 - 🖶 • 🗗                                      | Pagina \star 💮 Strumenti 🔸 🎽 |
| Inail   Inps   Casse Edili                                                                                                    | Sportello Unico Previdenziale                                                                                                    |                                                    | Servizi e-gov 🙆 📤            |
| DURC                                                                                                    |                                                                                                    | Documento Unico Regolarità                         | Contributiva                 |
| lunedi, 12 settembre 2011                                                                                                    | Info                                                                                                    | Assistenza   A+ A- A   Alto contrasto   Solo testo | <u>Uscita</u>                |
| Pratiche   Richiesta   In Bozza   Istruttoria   validazione   Rilascio Certificati   Consultazione   Da correggere   Ristampa DURC   Liste     Messaggi   Profilo   Manuali | Enul Cerca Sede competente* 8000 - TERNI v<br>obbligatorio ricercare le sedi inos associate ad essa con il pulsente 'Cerca", in caso con<br>Salva in Eozza | trario la matricola non viene apgiornata.          |                              |

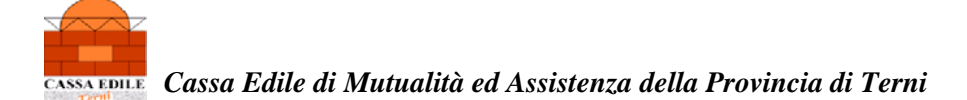

### Sezione dati "CASSA EDILE"

| 💋 Sede Cassa Edile - Windows Internet Explorer                                                                                                    |                                   |                          |                             | _ 2 🛛                    |  |
|----------------------------------------------------------------------------------------------------|-----------------------------------|--------------------------|-----------------------------|--------------------------|--|
| Correct The International Control of the Control of the Control of |                                   |                          | V 4 X Google                |                          |  |
| Rie Modifica Visualeza Preferiti Strumenti ?                                                                                                    |                                   |                          |                             |                          |  |
| 🙀 🏟 🍘 Secie Cessa Edile                                                                                                    |                                   |                          | 🚯 • 📾 · 🖨 • 🖸               | Pagina 🔹 🌍 Strumenti 🔹 🎽 |  |
| Inail   Inps   Casse Edili                                                                                                    | Sportello Unico Previdenziale     |                          |                             | Servizi e-gov 🏠 🗖        |  |
| DURC                                                                                                    |                                   | Documen                  | to Unico Regolarità         | Contributiva             |  |
| lunedi, 12 settembre 2011                                                                                                    | Info                              | Assistenza   A+ A- A   A | Alto contrasto 🕴 Solo testo | l Uscita 💌               |  |
| Utente:       ( Consultatore Compilatore Istruttore Validatore ) Cassa I         Pratiche       Richiesta         D Richiesta       Inail         In Bozza       Itail         Istruttoria       Codice Fiscale Impresa         O Validazione       Codice Fiscale Impresa         Richiesta       Codice Fiscale Impresa         D a correggere       Ristampa DURC         D Liste       Codice:         Messaggi       Profilo         Manuali       * Compe abbilgatorie                                                                                                    | Edile - TROO - C.E. DI TERNI (TR) |                          |                             |                          |  |

#### AVENDO COMPLETATO LA COMPILAZIONE DI TUTTI I CAMPI SI PROCEDE ALL'INOLTRO DELLA RICHIESTA CLICCANDO SUL TASTO IN BASSO "Inoltra Richiesta"

| 🍘 Inoltro Nuova Richiesta - Windows Internet Explorer                                                                                                    |                                                                                                    | ×             |
|----------------------------------------------------------------------------------------------------|----------------------------------------------------------------------------------------------------|---------------|
| 🚱 🕞 👻 http://www.sportellouricoprevidenziale.it/DJRCWeb/setupRequest.dc?method=horwardRequest&tabSelected=horwardTat                                                                                                    | 💽 🖘 🔀 Google                                                                                                    | P -           |
| File Modfica Visualizza Preferiti Strumenti ?                                                                                                    |                                                                                                    |               |
| 🙀 🏟 🌈 Inokro Nuova Richiesta                                                                                                    | 🟠 🔹 🗟 👘 🖶 Pagina 🕶 🎯                                                                                                    | Strumenti 🔹 🎽 |
| Utente:       ( Consultatore Compilatore Istruttore Validatore ) Cassa Ecile - TR00 - C.E. DI TERNI (TR)         Pratiche       Richiesta         In Bozza       Inpresa Entiplatore Istruttore Validatore ) Cassa Ecile - TR00 - C.E. DI TERNI (TR)         Dati Richiesta       Impresa Entiplatore Istruttore Validatore ) Cassa Ecile - TR00 - C.E. DI TERNI (TR)         In Bozza       Inpresa Entiplatore Istruttore Validatore ) Cassa Ecile - TR00 - C.E. DI TERNI (TR)         In Bozza       Inpresa Entiplatore Istruttore Validatore ) Cassa Ecile - TR00 - C.E. DI TERNI (TR)         International       Inpresa Escutrice         Concultazione       VIA         Dat correggera       Inpresa Escutrice         Codice Fiscale:       Impresa Escutrice         Codice Fiscale:       Impresa Escutrice         Codice Fiscale:       Indirizzo:         Indirizzo:       Indirizzo:         Indirizzo:       Indirizzo:         Indirizzo:       Indirizzo:         Indirizzo:       Indirizzo:         Indirizzo:       Indirizzo:         Indirizzo:       Indirizzo:         Indirizzo:       Indirizzo:         Indirizzo:       Indirizzo:         Indirizzo:       Indirizzo:         Indirizzo:       Indirizzo:         Indirizzo:       Indinizzo: | la procedura comunica che<br>il DURC sara' inviato<br>all'impresa via PEC.                                                                                                    |               |
| Si ricorda che, per usufruire dei vantaggi della trasmissione tramite PEC, e<br>Per tale servizio le imprese si possono rivolg<br>Numero di DURC originali richiesti<br>Inoltra Richiesta Ann                                                                                                    | <pre>ccorre indicare l'indirizze PEC nei dati anagrafici.<br/>possibilita' di richiedere piu'<br/>originali inserendo il numero<br/>desiderato di DURC.<br/>Illa<br/>procedere confermando l'inoltro della<br/>richiesta dopo aver verificato l'esattezza<br/>dell'indirizzo dell'e-mail PEC</pre> | v             |

### INVIO DEL MESSAGGIO CHE LA RICHIESTA E' STATA INOLTRATA CON SUCCESSO E LA CONFERMA DELL'INDIRIZZO PEC A CUI SARA' INVIATO IL

#### DURC E L'INDICAZIONE DELL'ENTE CHE LO RILASCIERA'.

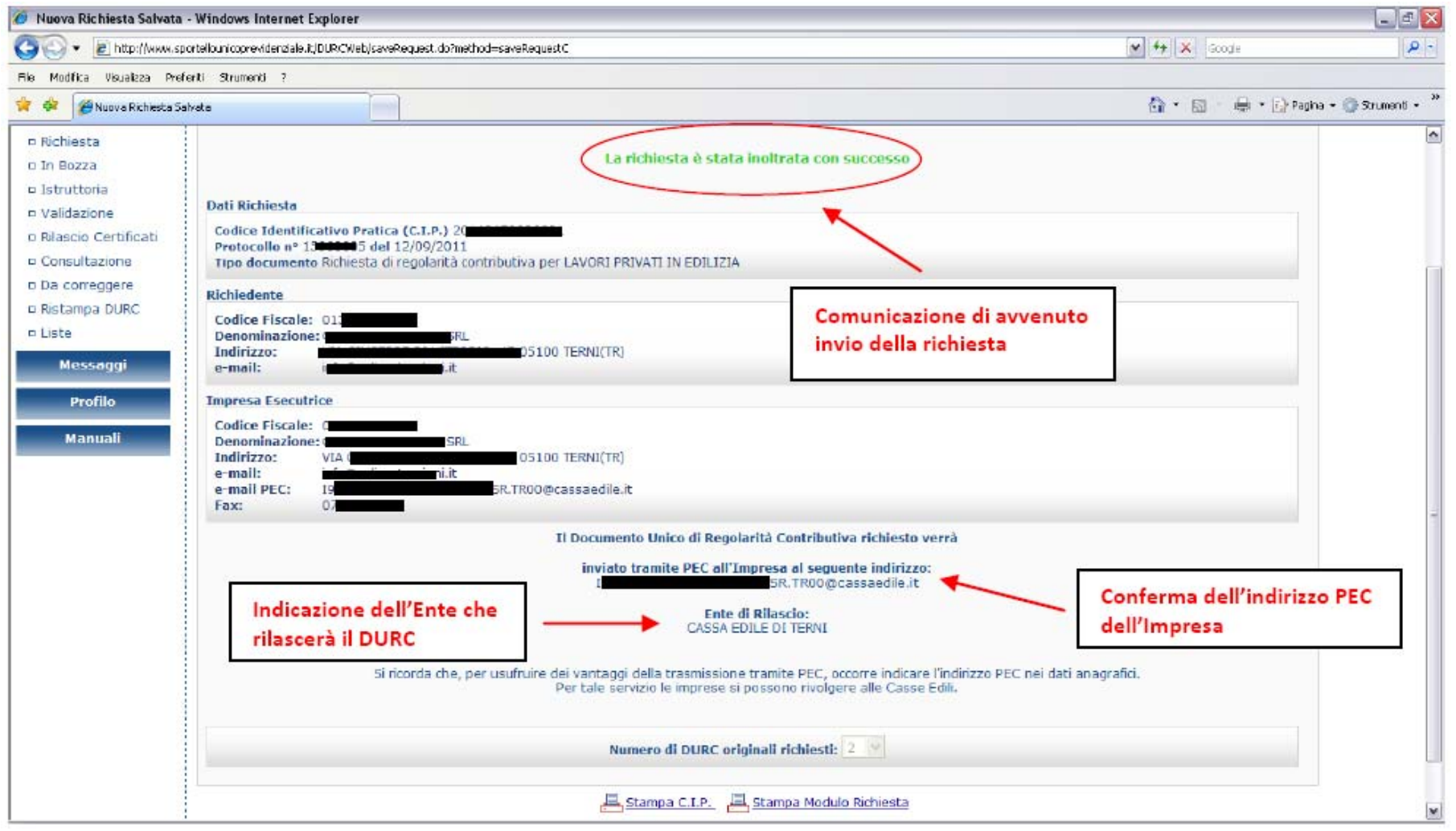

Seguendo il procedimento sopraesposto, si potrà usufruire dei vantaggi della trasmissione del D.U.R.C. tramite P.E.C. (POSTA ELETTRONICA CERTIFICATA).